## 図書館へのオンライン申請フォームが新しくなりました

6月1日より、図書館に対するさまざまな申し込みをオ ンラインでできる申請フォームが装いを新たにしました ので、ご紹介いたします。

これまで各種の申し込みに際しては、カウンターで直 接申し込むか、「Waseda-netポータル」の「申請フォー ム入力」から受け取り箇所や申請内容によって20近く ある申請フォームから必要なものを選んで申し込む必 要がありました。今回の変更では、①ILL(相互協力)に よる現物貸借・複写物取り寄せ、②紹介状、③オンラ インレファレンス、④購入希望、⑤整理中図書利用希 望を「1つの入り口」から操作できるように変更し、 「Waseda-netポータル」へログイン後に、「システムサー ビス」の直下に「図書館申請フォーム」を置き、ひと目 でわかるように改めました。

開発にあたっては、当初本年4月のサービス開始を 念頭に仕様検討からプロトタイプ作成等進みましたが、 複雑な判断基準を要するものもあったために、6月から のサービス開始となりました。

新申請フォームの利用方法については、以下のよう になります。

まず、「図書館申請フォーム」を選択すると(図1)、ご 自身の基本情報が表示されます(図2)。この画面で 「依頼内容(必須)」のプルダウンメニューからご希望の 申請内容を選択すると、それぞれのフォームに必要な 事項が表示される仕組みになっています。申請に際し ては、ひとつひとつアンケートのように確認しながら進 みますので、間違った申請を防ぐことができます。

また、以前の申請フォームには、問い合わせを行う場 合の窓口となるフォームがなかったために、同じ申請フ ォームを使用して図書館に対する質問をされる利用者 の方もおりました。新フォームでは、これらの不便を解 消するために、「問い合わせ」用のフォームを用意し、申 し込み後に内容に関する問い合わせを行いたい場合 に、申し込み時に送信される受付番号を入力して問い 合わせ事項を入力すれば、申請フォーム別に担当者に 問い合わせができるようになりました。

Waseda-netポータルへは図書館のHPからもアクセ スできます。ぜひ新しい申請フォームをご利用ください。 渡邊 幸弘(所沢図書館担当課長)

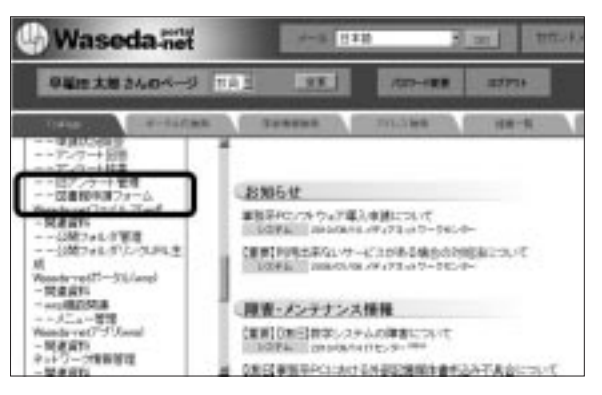

図1:Waseda-netポータルのシステムサービスメニュー画面

| 探査部オンライン甲語フォーム                                 |                                                                              |
|------------------------------------------------|------------------------------------------------------------------------------|
| 基本销售入力                                         | in control for the state                                                     |
| 善非性能人力                                         |                                                                              |
| · UTO SBCOUTE<br>· 28015.18858<br>· 9859415822 | A・運動発展でしましたも、「24へ38月の世界」でくだかい。<br>例1の29年1日第20回転回路開発ままで。<br>回て19月1日にも明らてくだかし。 |
| 117487                                         | 1.000.0000                                                                   |
|                                                | 1 **100                                                                      |
| 84                                             | 1 平和2 大部                                                                     |
| 86(89)                                         | + Munick, Tern                                                               |
| #-6.771.3                                      | 2. sh presentationands (se                                                   |
| MIE ( 630)                                     | · [ABAX H                                                                    |
| 88918 (480)                                    |                                                                              |

図2:図書館オンライン申請フォームの基本情報入力画面

| 図書館オンライ:            | ッ申請フォーム                                                                              |
|---------------------|--------------------------------------------------------------------------------------|
| 基本体制人力 > 注意申請       | > 教公司を告述 > 単字構成                                                                      |
| <b>ILL</b> (ARDBOX) | 3.77PE                                                                               |
| · 898+644248        | を運動してくだかい                                                                            |
| <b>化石</b> 分元用       | 6%                                                                                   |
| 2011 (2011)         |                                                                                      |
| ##12.518~J8#        | 第2日本での時生生では第2(本日学校書館制度)<br>第2日本での時生では第2(本日学校書館制度)<br>第2日本ではまた。<br>創たサージに度る」「アクア」「読べ」 |

例:ILL申し込みの入力画面